# **Map Center**

# **Guide to Searches**

**ODOT Enterprise Content Management System** 

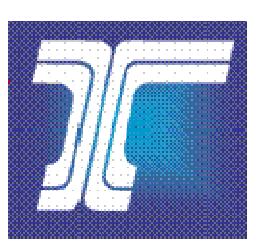

Oregon Department of Transportation Created Date: 08/18/2009 Last Updated: 01/25/2017

# **Table of Contents**

| About the Map Center            | 2  |
|---------------------------------|----|
| Getting to the Map Center       | 2  |
| Search Tips                     | 4  |
| Right of Way Map Search         | 5  |
| Right of Way Map Search Results | 8  |
| Contract Plan Search            | 11 |
| Contract Plan Search Results    | 14 |
| Appendix A. Map Types           | 17 |

| About This<br>Document | The <b>Map Center</b> tool provides users with the ability to search for, view, download and print Right of Way maps, contract plans and related highway information.                                                                                             |
|------------------------|----------------------------------------------------------------------------------------------------|
|                        | This document provides an introduction to the <b>Map Center</b> search<br>function, including step-by-step directions to using the tool to<br>complete a search for Right of Way maps, contract plans and related<br>highway information.                         |
|                        | <b>Note:</b> This document does <b>not</b> address the features and functions used to capture and store Right of Way maps, contract plans and related highway information or for other system administration. It only addresses the document search capabilities. |

# About the Map Center

The **Map Center** provides ODOT employees the ability to search for and view Right of Way maps, contract plan documents and related highway data. On the **Map Center**, you may search for a map or contract plan to view and, then, print or save the document.

This user guide provides an introduction to the functions and features of the **Map Center**, including step-by-step directions to completing a search for maps and contract plans.

### Getting to the Map Center

#### Accessing Map Center

- 1. Once you have navigated to the *Map Center* Home page, you may want to add this page to the **Favorites** list on your Internet browser. Refer to Figure 1 below.
- 2. On the *Map Center* Home Page, you may:
  - Click **Contract Plans Search** to open the *Contract Plan Search* page. Go to <u>Contract Plan Search</u> for more information.
  - Click **RW Map Search** to open the *Right of Way Search* page. Go to <u>Right of Way Map Search</u> for more information.
- 3. Close your Internet browser to close and exit *Map Center* after completing your **Map Center** search.

Your view of the *Map Center* window and Home Page may be different than the views shown. The functions available are based on permissions granted to each specific user.

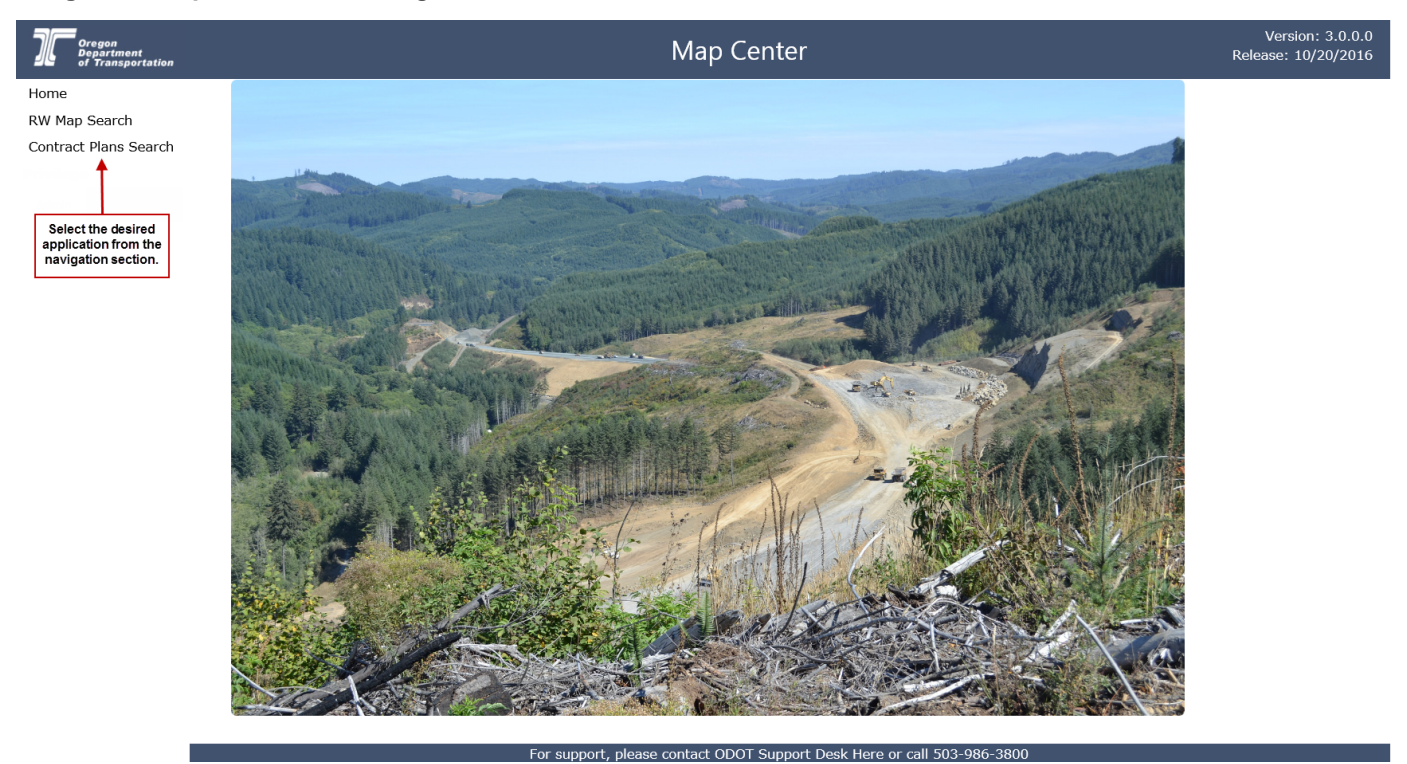

#### Figure 1. Map Center Home Page

# **Search Tips**

When searching for maps and contract plans, keep these simple suggestions in mind:

- Enter sufficient search criteria to identify the desired document(s) without returning too many or too few results. The more specific criteria you enter, the better the search results.
- The search process looks for all documents that contain **all** of the search criteria you enter. For example, if you enter a **Map Name**, **County**, **Highway Number** and **Route Number**, then the search results will include each document that contains **all** of these entered criteria.
- The search value you enter is not case sensitive. For example, entering "SMITH" or "smith" or "SmiTH" in the **Map Name** field will produce the same search results.
- You may enter a partial value but the search results will include all documents with this partial value in the searched field. For example, if you only enter "1" in the **Right of Way Map Number** field, the search will return all records which contain a "1" anywhere in the **Right of Way Map Number**. If you are not specific enough, this could result in too many matching results.
- If your search results in no matching documents or very few matching documents, reduce your search criteria. For example, search only on Map Name, instead of Map Name, County, Highway Number, and Route Number.
- If your search results in too many matching documents, increase the number of criteria used in the search. For example, search on **Map Name**, **County** and **Route Number** instead of just **Map Name**.
- If Max Rows is set to 500, a maximum number of 500 results may be returned with any one search. Matching results in excess of this will not be displayed.

# **Right of Way Map Search**

- 1. Open the *Right of Way Map Search* page. Refer to Figure 2 below.
- 2. Enter or select search criteria, as available, to narrow your search for the map you want to locate. Refer to <u>Search Tips</u> and to Table 1 for descriptions of the available search criteria.
- 3. Click **Search**. The system completes the search and displays the results in the lower portion of the window. Refer to Figure 3 below.
- 4. Go to <u>Right of Way Map Search Results</u> for more information about the search results.
- 5. **Close** the *Right of Way Map Search* page and return to the *Map Center* Home page.

#### Figure 2. Right of Way Map Search Page

#### Right of Way Map Search

| Right of Way Map<br>Number | Township                           | Range                             | ~                         | Section v                 |
|----------------------------|------------------------------------|-----------------------------------|---------------------------|---------------------------|
| Highway Number             | Begin                              | ning Milepoint                    | Endin                     | g Milepoint               |
| Key Number                 | Trans                              | it Notes                          | Right                     | of Way Project Number     |
| Map Name                   | County                             | Route N                           | umber<br>V                | Non-ODOT Road<br>Name     |
| Latitude                   |                                    | Longitud                          | le                        |                           |
| Keep Open on Search        | Refresh/Reloa<br>page to reset the | d the browser<br>search criteria. | Enter you<br>criteria and | ur search<br>click Search |
| Results                    |                                    |                                   |                           |                           |
|                            | Please click                       | « "Search" to retrieve            | e the table.              |                           |

| Field                             | Description                                                                                                    |
|-----------------------------------|----------------------------------------------------------------------------------------------------|
| Map Properties                    |                                                                                                    |
| Right of Way<br>Map Number        | The number assigned to the Right of Way map by the Maps and Plans Center.                                                                                                    |
| Township                          | Township in which a parcel of land is located. See drop-down menu for all choices.                                                                                                    |
| Range                             | Range in which a parcel of land is located. See drop-down menu for all choices.                                                                                                    |
| Section                           | Section in which a parcel of land is located. See drop-down menu for all choices.                                                                                                    |
| Highway<br>Number                 | A unique number assigned to a section of road currently owned by<br>ODOT and in use as a contiguous transportation corridor. It may contain<br>the numbers of current ODOT highways as defined in ITIS as well as<br>those not current. Choices include all highway numbers. |
| Beginning<br>Milepoint            | Estimate of the milepoint at the beginning of a highway segment depicted on a map.                                                                                                    |
| Ending<br>Milepoint               | Estimate of the milepoint at the end of a highway segment depicted on a map.                                                                                                    |
| Key Number                        | The unique numeric identifier assigned to ODOT projects as part of the State Transportation Improvement Plan (STIP) development process.                                                                                                    |
| Transit Notes                     | A book number identifying the field journal maintained by engineers during a construction project to record engineering comments.                                                                                                    |
| Right of Way<br>Project<br>Number | The Right of Way project number associated with the map. This field<br>will not return search results for older project numbers (i.e.H2437)<br>that were created with the conversion to RITS. It will only return<br>results with newer project numbers like 7588.           |
| Map Name                          | Name of the map. The name usually describes the location covered by the map (e.g., US26: MT Hood Hwy at Kelso Road).                                                                                                    |
| County                            | The county or counties related to the Right of Way map. Choices include all counties in Oregon.                                                                                                    |
| Route Number                      | The US, Oregon or Interstate highway related to the Right of Way map.<br>Choices include all highways in Oregon.                                                                                                    |
| Non-ODOT<br>Road Name             | Name of a road depicted on a map that is not an Oregon state highway.<br>Could include city street names, county road names, etc.                                                                                                    |
| Latitude                          | A unit representing the GPS coordinates associated with a selected map.<br>Measures north-south position between the north and south pole.                                                                                                    |
| Longitude                         | A unit representing the GPS coordinates associated with a selected map.<br>Measure how far a location is east or west of the Prime Meridian.                                                                                                    |

#### Table 1. Right of Way Map Search Criteria

| Field                 | Description                                                                                                    |
|-----------------------|----------------------------------------------------------------------------------------------------|
| Milepoint<br>Criteria | Specify how to include milepoints in the search. Choices include:                                                             |
|                       | • <b>Default</b> – Either Beginning or Ending Milepoint is within the given range of milepoint values.                        |
|                       | • <b>Begin MP within Range</b> – Only Beginning Milepoint is within the given range of milepoint values.                      |
|                       | • End MP within Range – Only Ending Milepoint is within the given range of milepoint values.                                  |
|                       | • <b>Begin &amp; End MP within Range</b> –Both Beginning and Ending Milepoint are within the given range of milepoint values. |

# Right of Way Map Search Results

Once you complete a search, results are presented in a grid format in the lower portion of the *Right of Way Map Search* page. Refer to Figure 3 below. From here, you may:

- 1 View the total number of entries matching your search criteria.
- 2 Click on a column heading to sort the contents in ascending/ descending order.
- 3 Use navigation tools First Previous 1 2 3 4 Next Last to move through the pages of search results, if applicable.
- 4 Select "Keep Open on Search" to always display the search criteria while searching.
- 5 Click the white arrow  $\checkmark$  to hide the search criteria and view only the search results. Click the white down arrow  $\checkmark$  to display the search criteria again.
- 6 Click the white arrow ◀ to hide the search results and view only the search criteria. Click the white down arrow to display the search results again.
- 7 Change Max Rows: and #Per Page: to provide different views of the search results.
- 8 Check the boxes in front of one or more search results and click Download to download the selected maps to your computer.
- 9 Click on a **Right of Way Map Number** to open the map as a PDF document that you may print or save to your computer.
- 10 Click the information icon **③** next to the **Right of Way Map Number** to open the *Right of Way Detail* page for the selected map. Refer to Figure 4 for an example of this page.
- 11 Click Select All on Page to select all search results on current page.
- 12 Click Unselect All on Page to clear selected search results on current page.

Refresh/Reload the browser page to clear the search criteria and search results and perform another *Map* search. For Internet Explorer (IE), click  $\bigcirc$ , or hit F5 on the keyboard, or right-click on the screen and select 'Refresh'. For Chrome, hit F5 on the keyboard or right-click on the screen and select 'Reload'.

#### Figure 3. Right of Way Search Results Page

| Cri          | teri                       | а                                               |                                               | <u> </u>                                                                                     | ·                                        |                                  |                                                          | 5 🔻                      |
|--------------|----------------------------|-------------------------------------------------|-----------------------------------------------|----------------------------------------------------------------------------------------------|------------------------------------------|----------------------------------|----------------------------------------------------------|--------------------------|
|              | Ri<br>Nu<br>Hi<br>Ke<br>Ma | ight c<br>umbe<br>1B<br>ighwa<br>ey Nu<br>ap Na | of Way Map<br>er<br>ay Number<br>Imber<br>ame | Township   Beginning Mile  Transit Notes  County  WALLOWA                                    | Range<br>point<br>Route Numbe            | Ending N<br>Ending N<br>Right of | Section<br>Ailepoint<br>Way Projec<br>Non-ODOT I<br>Name | ✓<br>×<br>Number<br>Road |
|              |                            | atitud                                          | le                                            |                                                                                              | Longitude                                |                                  |                                                          | Soarch                   |
| $\checkmark$ | Ke                         | ep Op                                           | pen on Search                                 | •                                                                                            |                                          |                                  |                                                          | Search                   |
| Re           | sult                       | S                                               |                                               |                                                                                              |                                          |                                  |                                                          | 6 🔻                      |
|              | <b>1ax</b><br>200          | Row                                             | vs:<br>▼                                      | # Per Page:<br>20                                                                            | 7                                        |                                  |                                                          |                          |
|              |                            | 2                                               | Right of<br>Way Map<br>Number                 | Name                                                                                         | т<br>\$                                  | `уре<br>\$                       | Scale<br>\$                                              | Key<br>Number            |
|              |                            | 0                                               | <u>11B-5-33</u>                               | STATE HIGHWAY 82 ALT<br>ENTERPRISE-JOSEPH                                                    | ERNATE: Lo                               | cated Line                       | 1"=100'                                                  | 16785                    |
|              |                            | 0                                               | 11B-8-7                                       | OR-82: Joseph/Wallowa<br>Bike/Ped Imp.                                                       | Lake                                     |                                  | 1"=50'                                                   |                          |
|              |                            | 0                                               | <u>1B-1-7</u>                                 | La Grande to Minam                                                                           | Lo                                       | cated Line                       | 1"=2000'                                                 |                          |
|              |                            | 0                                               | <u>1B-19-19</u>                               | Enterprise to Forest Bour                                                                    | ndary Co<br>Lir                          | nstructed<br>ne                  | 1"=400'                                                  |                          |
|              |                            | <b>()</b>                                       | 1B-27-9                                       | Flora - Enterprise Sectior<br>Department of Agricultur<br>of Public Roads, Wallowa<br>Forest | n, U.S. Co<br>re, Bureau Lin<br>National | onstructed<br>ne                 | 1"=400'                                                  |                          |
|              | ✓                          | 0                                               | <u>1B-4-1</u>                                 | Minam to Wallowa Lake                                                                        | Lo                                       | cated Line                       | 1"=2000'                                                 |                          |
| 1            | ✓                          | 0                                               | <u>1B-4-2</u> 9                               | Enterprise - Lewiston Hig                                                                    | Jhway Lo                                 | cated Line                       | 1"=2000'                                                 |                          |
| sł           | now                        | ving 1                                          | to 7 of 7 entries                             | 1                                                                                            | 3 First                                  | Previou                          | s 1 N                                                    | lext Last                |
| 8            | <                          |                                                 |                                               | 11<br>Download Select All on F                                                               | Vage Unselect                            | <b>12</b><br>All on Page         |                                                          | >                        |

Right of Way Map Search

10/25/2016

#### Figure 4 Right of Way Detail Page

| Right of | Way | Map | Detail |
|----------|-----|-----|--------|
|----------|-----|-----|--------|

| р                                                       |                                 | Project                                                                  |                                      |
|---------------------------------------------------------|---------------------------------|--------------------------------------------------------------------------|--------------------------------------|
| ight of Way Map                                         | Map Name                        | Map Date                                                                 | <b>Revision</b> Date                 |
| Number                                                  | Forest Boundary - Er            | 02/01/1991                                                               |                                      |
| 10B-1-31                                                |                                 | Key Number                                                               | Non PCS Key Pro                      |
| Мар Туре                                                | Drawing Status                  | 04808                                                                    | Identifier                           |
| Located Line 🗸 🗸                                        | RECEIVED 🗸                      |                                                                          |                                      |
| Map Scale                                               | Finaled                         | Transit Notes 🛿                                                          | Comments                             |
| 1"=100' 🗸                                               | Fillaleu                        | 3025,                                                                    |                                      |
|                                                         |                                 |                                                                          |                                      |
| Cation<br>Off State Highway                             | County                          | Map Related Non-ODOT Road Name                                           | Right of Way Pro                     |
| Off State Highway                                       | County<br>WALLOWA,              | Map Related Non-ODOT Road Name                                           | Right of Way Pro<br>Number<br>R6090, |
| Off State Highway                                       | County<br>WALLOWA,<br>Longitude | Map Related Non-ODOT Road Name                                           | Right of Way Pro<br>Number<br>R6090, |
| Off State Highway                                       | County<br>WALLOWA,<br>Longitude | Map Related Non-ODOT Road Name Related Right of Way Map                  | Right of Way Pro<br>Number<br>R6090, |
| Cation<br>Off State Highway<br>Latitude<br>Route Number | County<br>WALLOWA,<br>Longitude | Map Related Non-ODOT Road Name Related Right of Way Map 10B-1-30, 6B-14- | Right of Way Pro<br>Number<br>R6090, |

|                       |   | Highway Segments    |                  |
|-----------------------|---|---------------------|------------------|
| Current Highway Numbe | r | Beginning Milepoint | Ending Milepoint |
| 11                    | ~ | 33.06               | 29.55            |

|                 |                 | File Upload   |                      |                      |
|-----------------|-----------------|---------------|----------------------|----------------------|
| Туре            | Document Title  | Major Version | Created On           | Modified On          |
| application/pdf | <u>10B-1-31</u> | 3             | 8/12/2015 1:18:47 PM | 8/12/2015 1:18:48 PM |
| image/jpeg      | <u>10B-1-31</u> | 2             | 8/12/2015 1:18:46 PM | 8/12/2015 1:18:47 PM |
|                 |                 |               |                      |                      |

10/25/2016

# **Contract Plan Search**

- 1. Open the Contract Plan Search page. Refer to Figure 5 below.
- 2. Enter or select search criteria, as available, to narrow your search for the contract plans you want to locate. Refer to Search Tips and Table 2 for descriptions of the available search criteria.
- 3. Click Search. The system completes the search and displays the results in the lower portion of the window. Refer to Figure 6.
- 4. Go to Contract Plan Search Results for more information on the search results.
- 5. Close the Contract Plan Search page and return to the Map Center Home page.

Figure 5. Contract Plan Search Page

Contract Plan Search Criteria **Project Title Bid Let Date** Plan/Set Number **Off State Highway** Region County V V **Beginning Station Ending Station Key Number** Type of Work **Funding Source**  $\mathbf{v}$ **Construction Contract** Structure Number **Related Right of Way Map** Number **Highway Number Beginning Milepoint Ending Milepoint** × Latitude Longitude Enter your search Refresh/Reload the browser Search ✓ Keep Open on Search criteria and click Search page to reset the search criteria Results Please click "Search" to retrieve the table.

| Field                              | Description                                                                                                    |
|------------------------------------|----------------------------------------------------------------------------------------------------|
| Plan/Set<br>Number                 | The number assigned to the drawing set or map. Also known as the V-number. Format is ##V-###.                                                                                                    |
| Project Title                      | Name of a construction project for which a plan set is created; it is based on the location and/or general area of the project.                                                                                                    |
| Bid Let Date                       | The date a contract solicitation document is released for bid. This date, if in the future, is anticipated and subject to change. If the bid let occurs in the past, this is the actual date.                                                                                |
| Off State<br>Highway               | A roadway that is not part of the Oregon state highway system. Choices include <b>True</b> and <b>False</b> .                                                                                                    |
| Region                             | The ODOT region related to the map or contract plan set. Choices include 1, 2, 3, 4, and 5.                                                                                                    |
| County                             | The county or counties related to the contract plan set. Choices include all counties in Oregon.                                                                                                    |
| Beginning<br>Station               | Engineering station at the beginning of a highway segment that's depicted on a contract plan.                                                                                                    |
| Ending Station                     | Engineering station at the end of a highway segment that's depicted on a contract plan.                                                                                                    |
| Key Number                         | The unique numeric identifier assigned to ODOT projects as part of the State Transportation Improvement Plan (STIP) development process.                                                                                                    |
| Type of Work                       | The work performed under the contract for which a plan set has been created. See drop-down menu for all work type choices.                                                                                                    |
| Funding Source                     | The source of funding with regard to a construction project.                                                                                                    |
| Construction<br>Contract<br>Number | The number assigned to a construction contract by the ODOT<br>Procurement Office before a project is let.                                                                                                    |
| Structure<br>Number                | Code number (e.g., BR 01607A or OT18985) that represents a structure (bridge, culvert, etc.) that is depicted in a specific set of contract plans and which will be affected by the work identified within the plan set.                                                     |
| Related Right of<br>Way Map        | Right of Way Map within the system that has some relationship to the current contract plan set.                                                                                                    |
| Highway<br>Number                  | A unique number assigned to a section of road currently owned by<br>ODOT and in use as a contiguous transportation corridor. It may contain<br>the numbers of current ODOT highways as defined in ITIS as well as<br>those not current. Choices include all highway numbers. |
| Beginning<br>Milepoint             | Estimate of the milepoint at the beginning of a highway segment depicted on a plan set.                                                                                                    |
| Ending<br>Milepoint                | Estimate of the milepoint at the end of a highway segment depicted on a plan set.                                                                                                    |

#### Table 2. Contract Plan Search Criteria

10/25/2016

| Description                                                                                                    |
|----------------------------------------------------------------------------------------------------|
| A unit representing the GPS coordinates associated with a selected map.<br>Measures north-south position between the north and south pole.                                                                                                    |
| A unit representing the GPS coordinates associated with a selected map.<br>Measure how far a location is east or west of the Prime Meridian.                                                                                                    |
| <ul> <li>Specify how to include milepoints in the search. Choices include:</li> <li>Default – Either Beginning or Ending Milepoint is within the given range of milepoint values.</li> <li>Begin MP within Range – Only Beginning Milepoint is within the given range of milepoint values.</li> </ul> |
| <ul> <li>End MP within Range – Only Ending Milepoint is within the given range of milepoint values.</li> <li>Begin &amp; End MP within Range –Both Beginning and Ending Milepoint are within the given range of milepoint values.</li> </ul>                                                          |
|                                                                                                    |

### **Contract Plan Search Results**

Once you complete a search, results are presented in a grid format in the lower portion of the *Contract Plan Search* page. Refer to Figure 6 below. From here, you may:

- 1 View the total number of entries matching your search criteria.
- 2 Click on a column heading to sort the contents in ascending/ descending order.
- 3 Use navigation tools First Previous 1 2 3 4 Next Last to move through the pages of search results, if applicable.
- 4 Select "Keep Open on Search" to always display the search criteria while searching.
- 5 Click the white arrow  $\checkmark$  to hide the search criteria and view only the search results. Click the white down arrow  $\checkmark$  to display the search criteria again.
- 6 Click the white arrow ◀ to hide the search results and view only the search criteria. Click the white down arrow ▼ to display the search results again.
- 7 Change Max Rows: and #Per Page: to provide different views of the search results.
- 8 Check the boxes in front of one or more search results and click Download to download the selected maps to your computer.
- 9 Click on a **Plan/Set Number** to open the contract plan as a PDF document that you may print or save to your computer.
- 10 Click the information icon **③** next to the **Plan/Set Number** to open the *Contract Plan Detail* page for the selected contract plan. Refer to Figure 7 for an example of this page.
- 11 Click Select All on Page to select all search results on current page.
- 12 Click Unselect All on Page to clear selected search results on current page.

Refresh/Reload the browser page to clear the search criteria and search results and perform another *Contract Plan* search. For Internet Explorer (IE), click , or hit F5 on the keyboard, or right-click on the screen and select 'Refresh'. For Chrome, hit F5 on the keyboard or right-click on the screen and select 'Reload'.

#### Figure 6. Contract Plan Search Results Page

| Plan/Set Number                 | Project Title       | Bid Let Date             |
|---------------------------------|---------------------|--------------------------|
| 02V                             |                     |                          |
| Off State Highway               | Region              | County                   |
|                                 | ✓                   | ✓ WALLOWA ✓              |
| Beginning Station               | Endin               | g Station                |
|                                 |                     |                          |
| Key Number                      | Type of Work        | Funding Source           |
|                                 |                     | ✓                        |
| Construction Contract<br>Number | Structure Number    | Related Right of Way Map |
| Highway Number                  | Beginning Milepoint | Ending Milepoint         |
| Latitude                        | Longi               | tude                     |
|                                 |                     |                          |

Contract Plan Search

| Results 6 🔻      |            |                  |                     |     |                                                   |               |                 |   |               |     |
|------------------|------------|------------------|---------------------|-----|---------------------------------------------------|---------------|-----------------|---|---------------|-----|
| Max Rows:<br>200 |            | <b># P</b><br>20 | Per Page:         7 |     |                                                   |               |                 |   |               |     |
|                  |            | 2                | Plan/Set<br>Number  |     | Project Title                                     | ¢             | Bid Let<br>Date | ¢ | Key<br>Number | ¢   |
|                  |            | 0                | <u>02V-022</u>      |     | Enterprise - Joseph                               |               | 11/01/1935      |   |               |     |
|                  |            | 0                | <u>02v-137</u>      |     | Wallowa Grade Crossing                            |               | 02/01/1936      |   |               |     |
|                  |            | 0                | <u>02V-233</u>      |     | Lostine Grade Crossing                            |               | 02/01/1936      |   |               |     |
|                  |            | 0                | <u>02V-344</u>      |     | Wallowa-Lostine Section                           |               | 12/01/1933      |   |               |     |
|                  |            | <b>6</b>         | <u>02V-430</u>      |     | Hayden Gulch-West Forest B'D'Y<br>Section         |               | 10/01/1934      |   |               |     |
|                  | <b>I</b> ∎ | 0                | <u>02V-433</u> 9    |     | Enterprise-Scotch Creek Sec<br>(Hurricane Cr. Rd) |               | 06/01/1938      |   |               |     |
|                  | Show       | ing 1            | to 6 of 6 entries   | 1   | 3 Firs                                            | t             | Previous 1      | L | Next La       | ast |
| 8                | <          |                  |                     | Dow | 11 [<br>Inload Select All on Page Unselect        | 12<br>t All c | n Page          |   |               | >   |

| n                                           |                                                 | Pla                 | n Related                       |                  |
|---------------------------------------------|-------------------------------------------------|---------------------|---------------------------------|------------------|
| Plan/Set Number<br>02V-022<br>Date Assigned | Project Title<br>Enterprise - J<br>Bid Let Date | oseph               | Construction Contract<br>Number | Structure Number |
| Drawing Status<br>ASSIGNE 🗸 🗛               | 11/01/1935<br>S Constructed                     | crofilmed           | Related Right of Way Ma         | p Number         |
| cation                                      |                                                 | Pro                 | vject                           |                  |
| Off State                                   |                                                 |                     | Key Number                      | Other Party      |
| Region                                      | WALLOWA,                                        |                     | Type of Work                    | Funding Source   |
| Latitude                                    | Longitude                                       |                     | Grading, Oil Mat,               | WPMS 258,        |
| Beginning Station                           | Ending Station                                  |                     | Comments                        |                  |
|                                             |                                                 | Highway Segme       | nts                             |                  |
| Current High                                | way Number                                      | Beginning Milepoint | Endin                           | g Milepoint      |
| 010                                         | ~                                               | 65.02               | 71.4                            | 2                |
|                                             |                                                 | File Upload         |                                 |                  |
| Туре                                        | Document Title                                  | Major Version       | Created On                      | Modified On      |
| - ypc                                       |                                                 |                     |                                 |                  |

#### Figure 7. Contract Plan Detail Page

Contract Plan Detail

# Appendix A. Map Types

| Мар Туре                       | Map/Drawing Description                                                                                                    |
|--------------------------------|----------------------------------------------------------------------------------------------------|
| Constructed<br>Line            | Originally no Right of Way files (some have been modified). They show widths, but not origin of drawings. Generally, they are of a larger scale, $1'' = 400'$ . Closed status. |
| Construction                   | Illustrates some type of construction feature or plans, but no taking of a right of way. Closed status.                                                                        |
| Federal Exhibit                | Right of way takings for a federal agency (e.g., BLM, Forest Service) requiring a separate exhibit.                                                                            |
| Located Line                   | Main type of Right of Way drawing, illustrating Right of Way files on a relocated centerline. Map scale is usually 1"= 50' and 1"=100' English, or 1:500 and 1:1000 metric.    |
| Miscellaneous<br>Right of Way  | A Right of Way that is not for highway use (e.g., quarry sites, maintenance yards).                                                                                            |
| Public Utilities<br>Commission | Drawings that involve railroads, showing contours and including site distance table. Closed status.                                                                            |
| Railroad<br>Encroachment       | Usually an extra exhibit when railroads are involved, showing railroad right of way.                                                                                           |
| Right of Way                   | Right of Way files with no centerline with distances measured from lot corners, or metes and bounds, or total takes.                                                           |
| State Parks                    | Property purchased for state parks. Closed status.                                                                                                    |
| Survey                         | Copies of drawings filed with the county survey or some other type of survey such as a topographic drawing with no Right of Way noted. Closed status.                          |
| Survey<br>Approval             | Exhibit map for the Transportation Commission when a highway is moved from its original roadbed.                                                                               |
| Other                          | Drawings that are not related to Right of Way (e.g., file cabinets, escape ramp). Closed status.                                                                               |